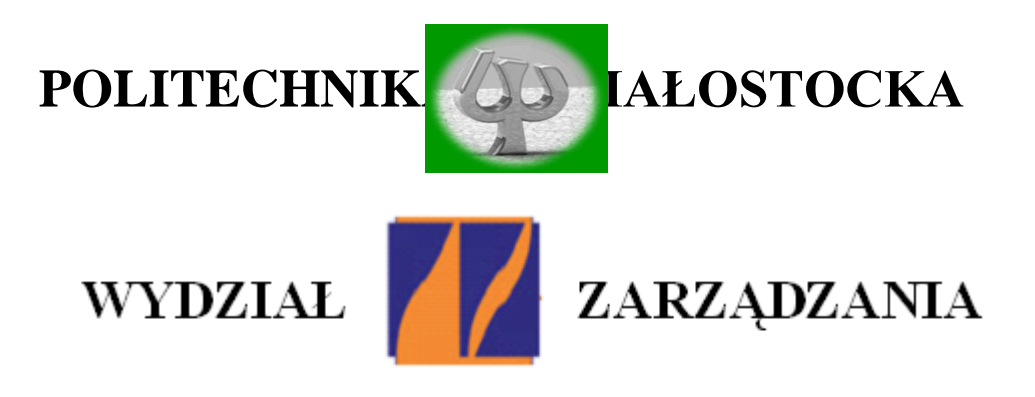

### KATEDRA ZARZĄDZANIA PRODUKCJĄ

Instrukcja do zajęć laboratoryjnych z przedmiotu:

## FIZYKA

Kod przedmiotu: IS01137; IN01137

### Ćwiczenie Nr 5

## POMIARY TENSOMETRYCZNE PARAMETRÓW RUCHU DRGAJĄCEGO

Autor:

dr inż. Arkadiusz Łukjaniuk

Białystok 2022

Wszystkie prawa zastrzeżone

Wszystkie nazwy handlowe i towarów występujące w niniejszej instrukcji są znakami towarowymi zastrzeżonymi lub nazwami zastrzeżonymi odpowiednich firm odnośnych właścicieli. elem ćwiczenia jest zapoznanie studentów z istotą i zastosowaniem pomiarów tensometrycznych do wyznaczania podstawowych parametrów ruchu drgającego oraz nauczenie (na przykładzie *LabVIEW* – *program National Instruments*) podstawowych zasad wykorzystywania w praktyce komputerowych systemów pomiarowych.

### 1. Podstawowe zależności charakteryzujące ruch drgający

Drganiami nazywamy procesy, w trakcie których pewne wielkości fizyczne na przemian rosną i maleją w czasie.

Drgania dzielimy:

- ze względu na cykliczność na okresowe i nieokresowe;
- ze względu na działanie sił zewnętrznych na układ drgający na swobodne i nieswobodne;
- ze względu na liniowość na liniowe i nieliniowe;
- ze względu na występowanie tłumienia na nietłumione i tłumione.

Przebieg czasowy drgań swobodnych nietłumionych przedstawiony na rys. 1 jest opisany zależnością (1):

$$x(t) = A\sin(\omega_o t + \varphi), \tag{1}$$

gdzie:  $\omega_0 = 2\pi/T - częstotliwość drgań nietłumionych;$ 

A – amplituda drgań;

 $\phi$  – faza początkowa drgań.

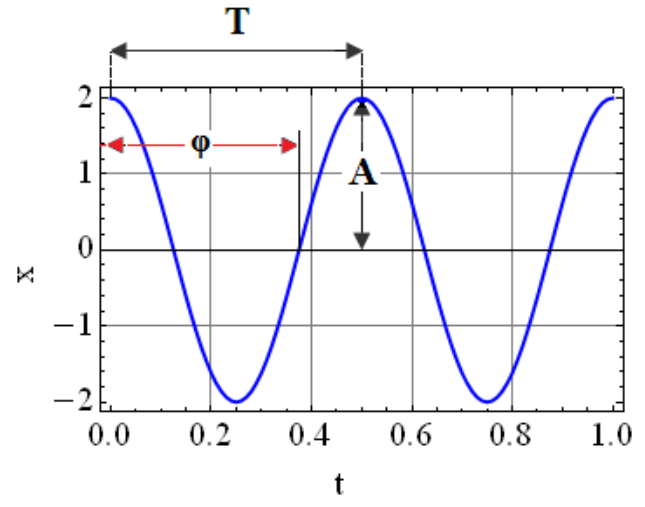

Rys. 1. Wykres drgań nietłumionych.

Prędkość v(t) tych drgań możemy wyznaczyć ze wzoru (2):

$$v(t) = \frac{dx(t)}{dt} = A\omega_o \cos(\omega_o t + \varphi), \qquad (2)$$

a przyspieszenie drgań a(t) wg zależności (3):

$$a(t) = \frac{dv(t)}{dt} = -A\omega_o^2 \sin(\omega_o t + \varphi).$$
<sup>(3)</sup>

Przebieg czasowy drgań swobodnych tłumionych (rys. 2) można zapisać w postaci (4):

$$x(t) = A_0 e^{-\rho t} \sin(\omega_1 t + \varphi), \qquad (4)$$

gdzie:

$$A_{0} = \sqrt{C_{1}^{2} + C_{2}^{2}} = \sqrt{x_{0}^{2} + \left(\frac{\rho x_{0} + v_{o}}{\omega_{1}}\right)^{2}},$$
(5)

$$tg\varphi = \frac{x_0\omega_1}{\rho x_0 + \dot{x}_o}, \quad \rho = \frac{\alpha}{2m_b}, \quad \omega_1 = \sqrt{\omega_o^2 - \rho^2}, \tag{6}$$

- A<sub>o</sub> amplituda drgania w chwili t=0;
- $V_{o}$  prędkość początkowa drgań belki;
- $\omega_1 = 2\pi/T_1 częstotliwość drgań tłumionych;$
- $\omega_o^2 = k/m$  częstotliwość drgań nietłumionych;
- k sztywność drgającego układu;
- m<sub>b</sub> masa drgającego układu;
- $\alpha$  opór wiskotyczny w Ns/m;

x<sub>o</sub>- wychylenie początkowe belki.

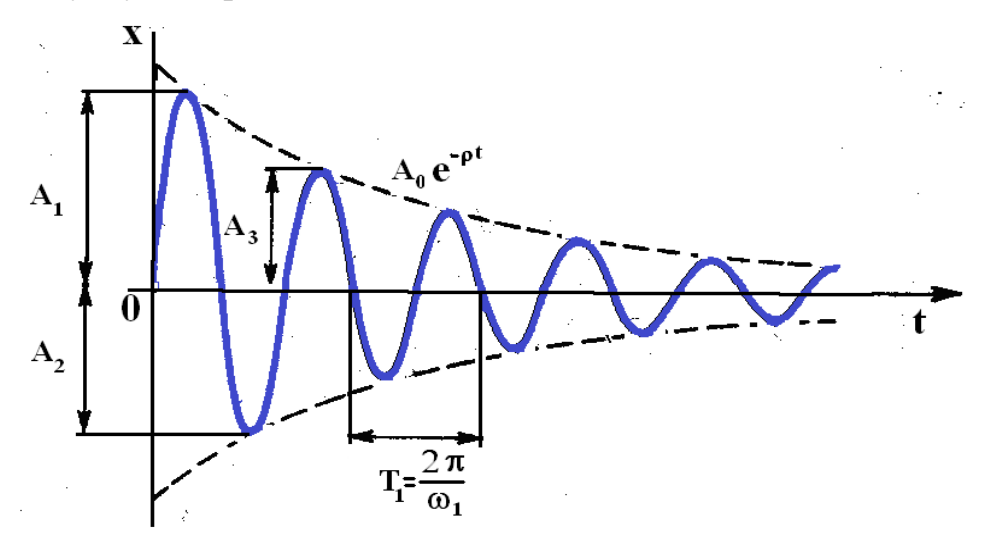

Rys. 2. Wykres drgań tłumionych.

Sztywność belki zamocowanej jednostronnie o długości l, szerokości b i wysokości h wynosi (rys. 3):

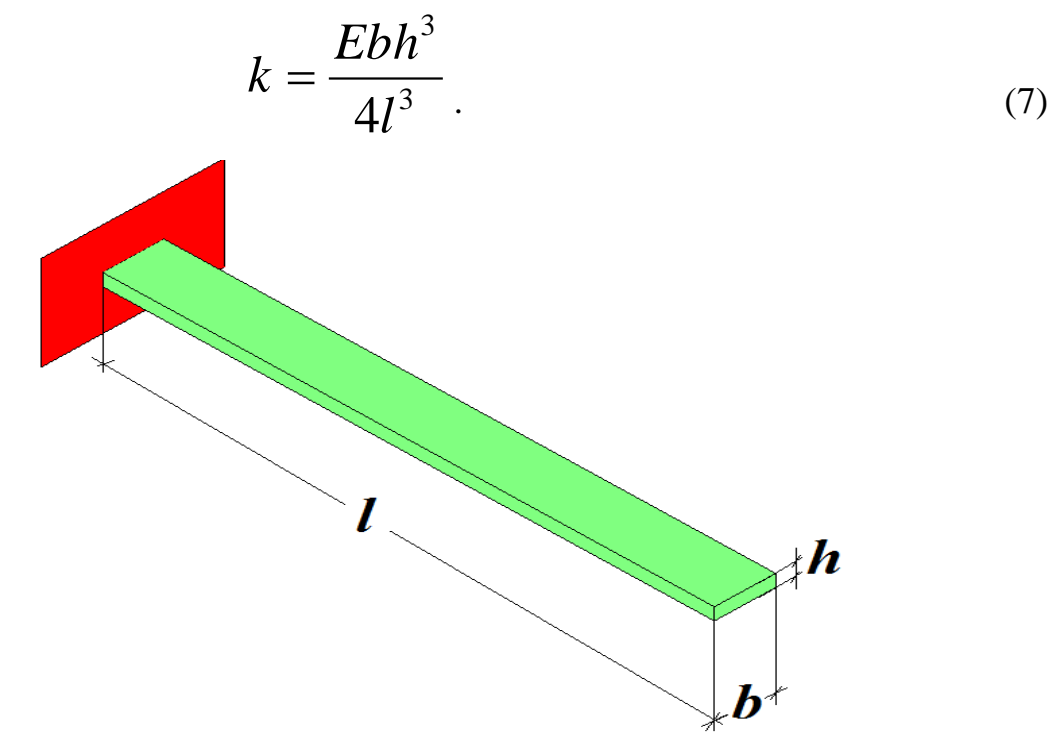

Rys. 3. Belka zamocowana jednostronnie.

Częstotliwość drgań nietłumionych belki swobodnie drgającej obliczamy ze wzoru:

$$\omega_o = 2,036 \sqrt{\frac{k}{m_b}},\tag{8}$$

natomiast dla belki obciążonej:

$$\omega_o = \sqrt{\frac{k}{m_a + 0.236m_b}},\tag{9}$$

gdzie: m<sub>a</sub>=m<sub>t</sub>+m<sub>d</sub> – suma mas tłumika i obciążenia.

Częstotliwość  $\omega_{op}$  drgań nietłumionych belki możemy też obliczyć na podstawie danych pomiarowych (zarejestrowanego przebiegu drgań), a mianowicie mierząc okres drgań tłumionych i na podstawie wartości kolejnych dodatnich amplitud wyznaczając dekrement drgań D:

$$\omega_{op} = \frac{1}{T_1} \sqrt{4\pi^2 + D^2} \,. \tag{10}$$

Iloraz dwóch kolejnych amplitud  $A_n / A_{n+1}$  równy jest:

$$\frac{A_n}{A_{n+1}} = \frac{x(t)}{x(t+T_1)} = \frac{e^{-\rho t} \sin(\omega_1 t + \varphi)}{e^{-\rho(t+T_1)} \sin[\omega_1(t+T_1) + \varphi]} = e^{\rho T_1}.$$
 (11)

Wielkość

$$D = \ln \frac{x(t)}{x(t+T_1)} = \ln \frac{A_n}{A_{n+1}} = \rho T_1$$
(12)

nazywa się logarytmicznym dekrementem tłumienia (miara tłumienia drgań), używany przy eksperymentalnym określaniu współczynnika tłumienia.

# 2. Przygotowanie do pomiarów drgań mostkiem tensometrycznym NI USB-9162

W celu dokonania pomiarów drgań przy pomocy mostka tensometrycznego National Instruments NI USB-9162 należy uruchomić program LabVIEW SignalExpress. Następnie wybrać rodzaj mierzonej wielkości w następującej kolejności: Add Step  $\rightarrow$  Acquire Signals  $\rightarrow$  DAQmx Acquire  $\rightarrow$  Analog Input  $\rightarrow$  Strain (rys. 4).

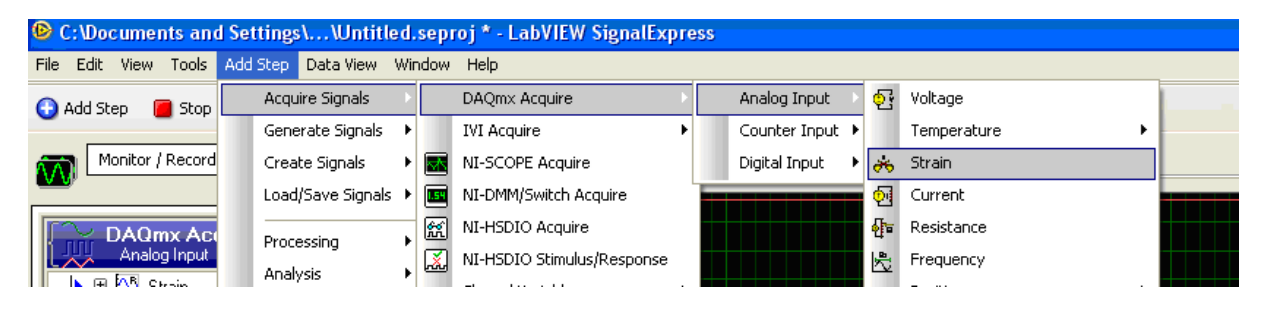

Rys. 4. Wybór rodzaju mierzonej wielkości.

Następnie należy przeprowadzić wybór modułu i konfigurację odpowiednich kanałów mostka (rys. 5). W tym celu należy zaznaczyć kursorem kanał **cDAQ1Mod1\_ai1** i potwierdzić **"OK"** 

| Configuration Triggering Advanced Timi                                    | ning Execution Control                                                                                                    |  |  |  |  |
|---------------------------------------------------------------------------|----------------------------------------------------------------------------------------------------|--|--|--|--|
| Channel Settings                                                          |                                                                                                    |  |  |  |  |
| + X V Details >>> ^                                                       | Strain Setup                                                                                                    |  |  |  |  |
| Strain                                                                    | 😭 Settings 🗰 Device 🐔 Calibration                                                                                                    |  |  |  |  |
| CDAQ1Mod1_ai                                                              | Signal Input Range<br>Max 1m<br>Min -1m Strain                                                                                                   |  |  |  |  |
| 2                                                                         | Gage<br>Factor         Gage<br>Resistance         Initial<br>Voltage         Poisson<br>Ratio           2,13         120,1         0         0,3 |  |  |  |  |
| Click the Add Channels button<br>(+) to add more channels to<br>the task, | Vex Source Vex Value (V) Strain Configuration Internal  2,5 Half Bridge I Lead Resistance Custom S Full Bridge I 0                               |  |  |  |  |
| Timing Settings                                                           | Full Bridge II                                                                                                    |  |  |  |  |
| Acquisition Mode                                                          | Samples to Read Half Bridge II                                                                                                    |  |  |  |  |
| Continuous Samples                                                        | Sk Quarter Bridge I<br>Quarter Bridge II                                                                                                    |  |  |  |  |

Rys. 5. Proces konfiguracji systemu NI do pomiaru drgań.

Po pojawieniu się okna jak na rys. 5 należy przeprowadzić ustawienia danego kanału, a mianowicie:

- wprowadzić wartość rezystancji tensometru (Gage Resistance -R=120,1 - rys. 5 p.2);
- wprowadzić wartość stałej tensometru (Gage Factor k=2,13-rys. 5 p.2);
- wybrać konfigurację mostka (Half Bridge I pomiary w układzie półmostka rys. 5 p.3);
- wpisać rozmiar bloku próbek (Samples to Read 5k) i częstotliwość próbkowania (Rate 5k) rys. 5 p.4.

Po wykonaniu tych czynności należy uaktywnić opcję **Run** i obserwować przebieg odkształceń w wybranym kanale mostka.

W tym celu należy otworzyć okno wizualizacji wyników pomiaru **Data** View (rys. 6) i wybrać potrzebny do wyświetlania numer kanału (opcje: Signals  $\rightarrow$  Add Signal  $\rightarrow$  nr kanału). Usuwanie niepotrzebnych do prezentacji kanałów odbywa się przy pomocy opcji **Remove Signals**.

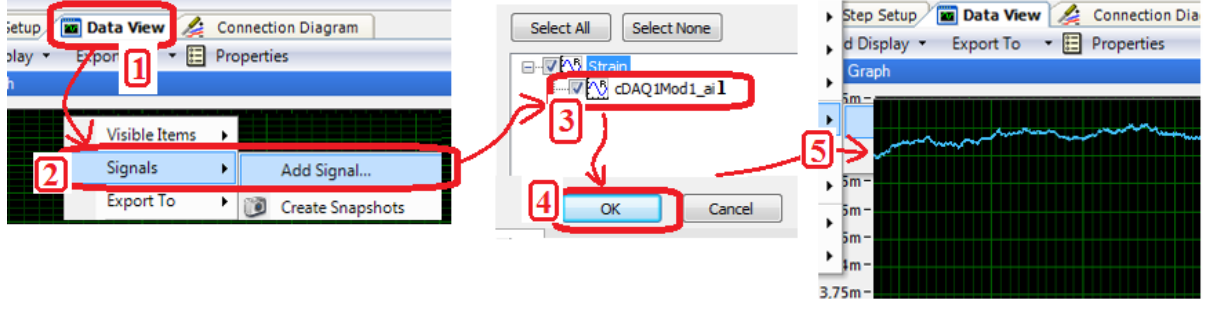

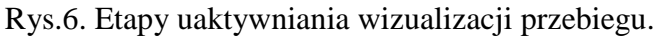

Z obserwowanego przebiegu należy usunąć składową stałą, czyli wyzerować (rys. 7 - Add Step  $\rightarrow$  Processing  $\rightarrow$  Analog Signals  $\rightarrow$  Scaling and Conversion).

| C:\Users\AREK\\MOD           | EL_0_2BELKA_13RURA.seproj * - SignalExpress                            |
|------------------------------|------------------------------------------------------------------------|
| <u>File Edit View T</u> ools | Add <u>S</u> tep <u>O</u> perate <u>W</u> indow Data View <u>H</u> elp |
| 🕒 Add Step 📕 Stop 🕯          | Acquire Signals                                                        |
| Project                      | Generate Signals 🔹 Step Setup 📓 Data View 🌽 Connection Diagram         |
| Monitor / Record             | Create Signals 🖡 d Display 👻 Export To 🔹 📰 Properties                  |
| Buering                      | Load/Save Signals                                                      |
| Kunning                      | Processing   Analog Signals   Filter                                   |
|                              | Analysis                                                               |
| Analog Input                 | Execution Control + 5m                                                 |
|                              | Run LabVIEW VI                                                         |

Rys.7. Uaktywnienie opcji "Scaling and Conversion".

Po uaktywnieniu okna Scaling and Conversion kliknąć okno Configuration i wpisać w oknie Pre-gain offset wartość sygnału z górnego przebiegu (kolor czerwony) z uwzględnieniem litery oznaczającej rząd wielkości odkształceń (np.:  $\mathbf{m}$  - mili,  $\mathbf{u}$  – mikro - rys.8).

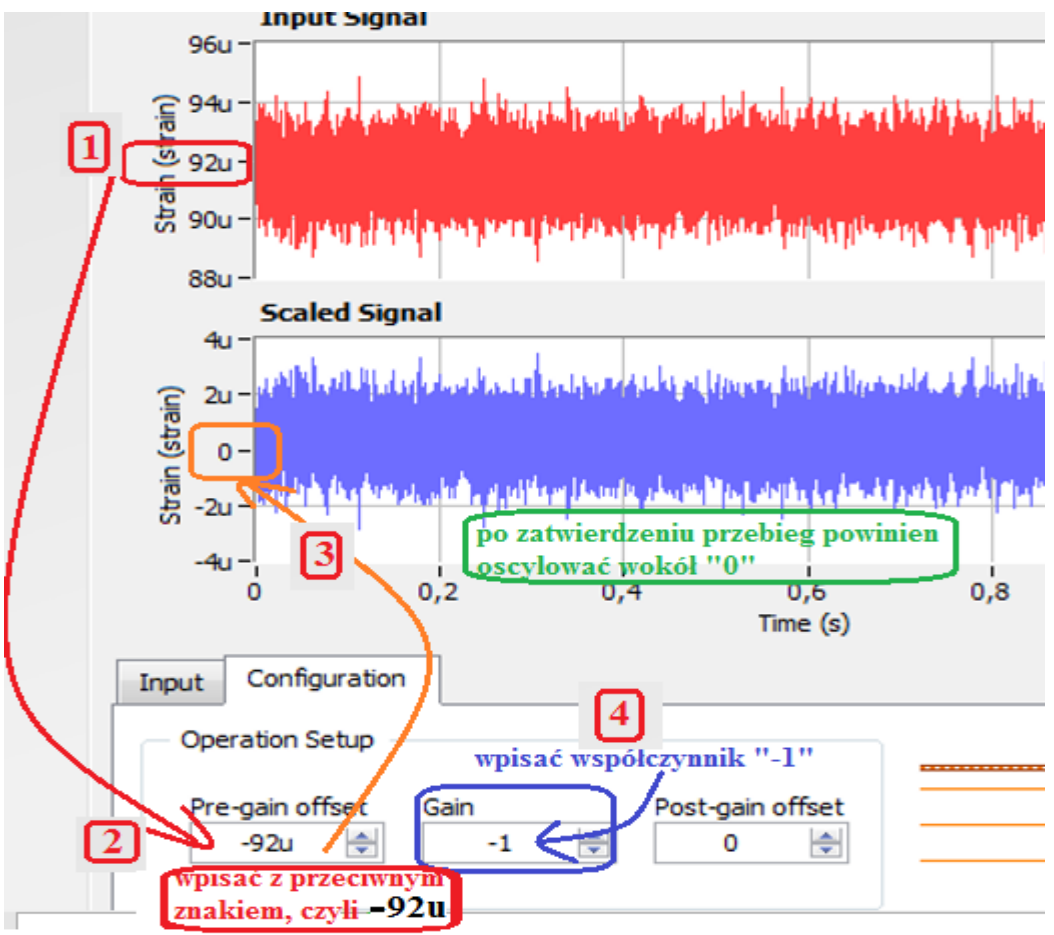

Rys.8. Skalowanie wybranych przebiegów.

Następnie otworzyć okno wizualizacji wyników pomiaru **Data View** i usunąć kanał ai0 (opcje: **Signals**  $\rightarrow$  **Remove Signals**  $\rightarrow$  **cDAQ1Mod1\_ai1** – odznaczyć), a następnie dodać kanały sygnału wyzerowanego i z wartością średnią – rys.9.

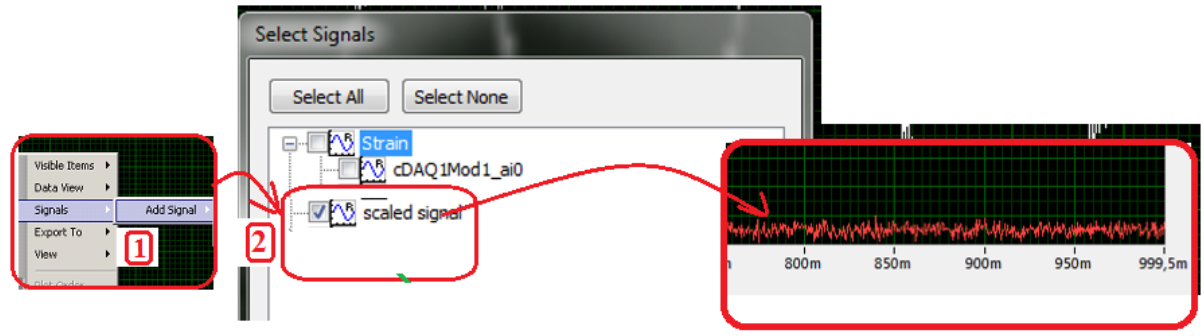

Rys.9. Włączenie wizualizacji kanału: scaled signal.

Tak skonfigurowany program jest gotowy do pomiaru parametrów drgań belki.

Kolejnym krokiem jest aktywacja opcji do analizy widma drgań, a tym samym umożliwienia pomiaru częstotliwości drgań tłumionych. Kolejność operacji jest przedstawiona na rysunku 10.

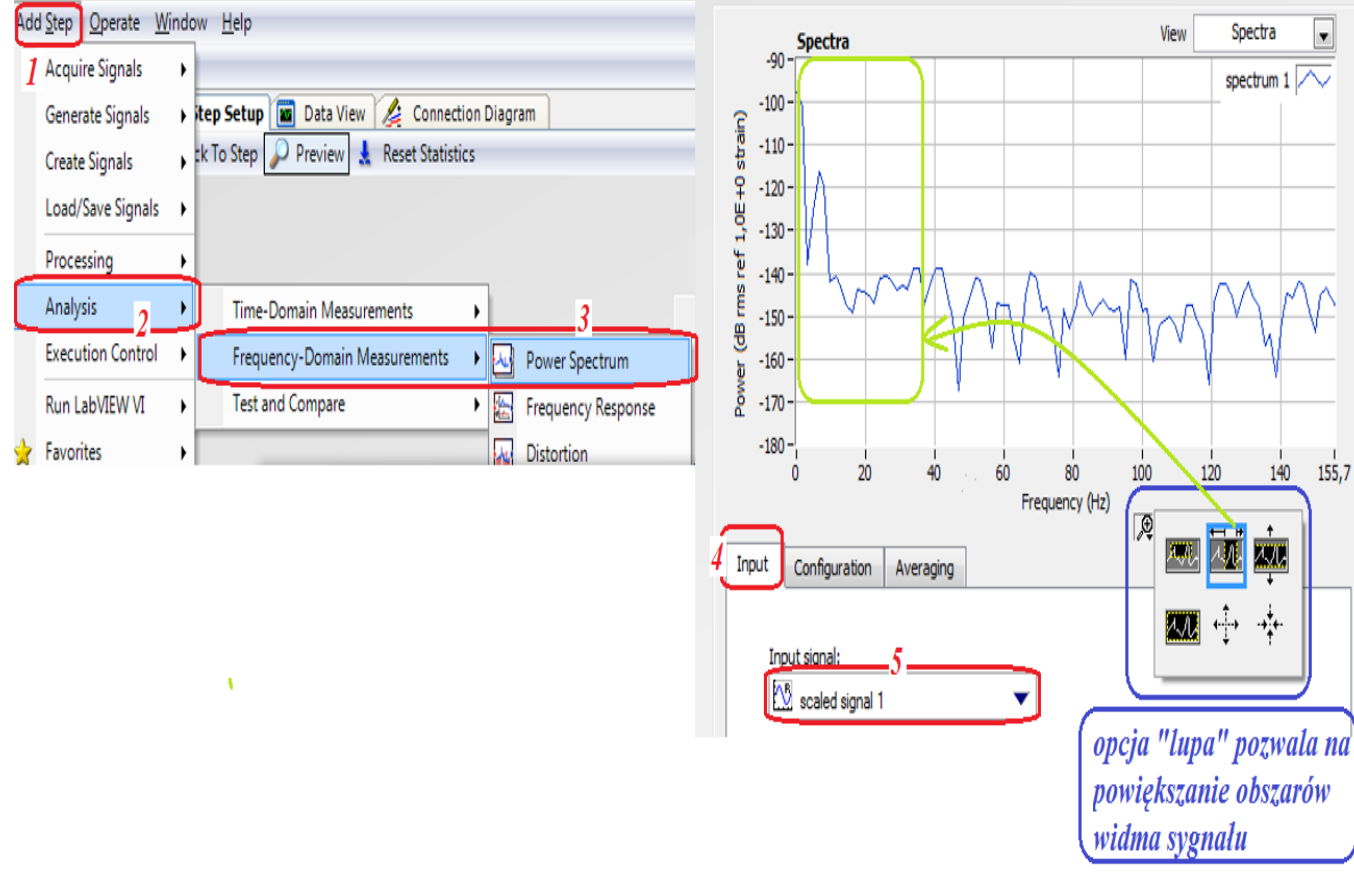

Rys. 10. Etapy aktywacji opcji analizy widmowej sygnału drgań.

Następnym krokiem jest dezaktywacja wizualizacji przebiegu scaled signal i aktywacja opcji "spectrum" (zgodnie z instrukcją na rys. 11).

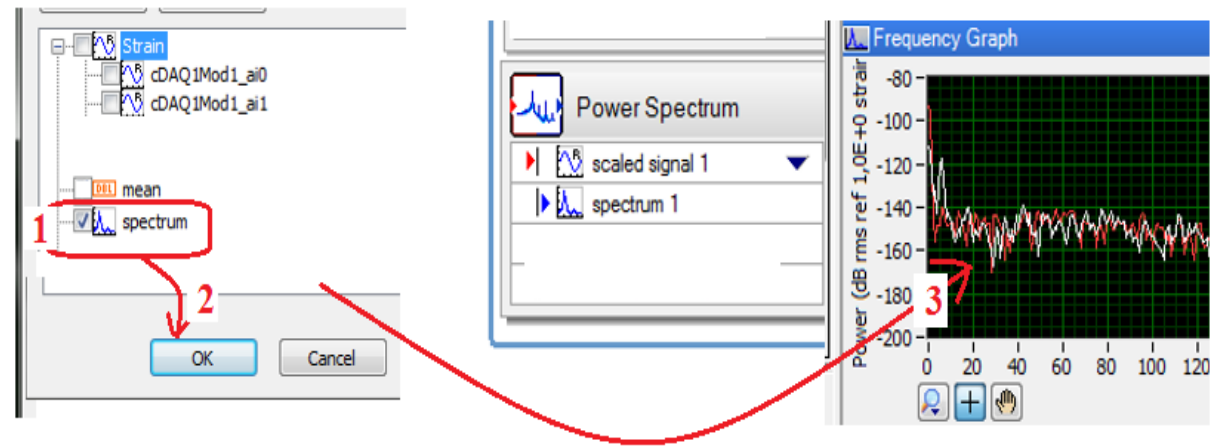

Rys. 11. Etapy aktywacji wizualizacji analizy widmowej sygnału drgań.

Po wykonaniu tych czynności program jest gotowy do pomiarów.

# 3. Przeprowadzenie pomiarów drgań mostkiem tensometrycznym NI USB-9162

- 1. Pomiary można rozpocząć po poprawnym wykonaniu wszystkich poleceń podanych w poprzednim rozdziale.
- 2. Zmierzyć wymiary belki i zanotować je w tabeli 1.
- 3. Zważyć wskazany przez prowadzącego ćwiczenia tłumik i ciężarki.
- 4. Wygasić ewentualne drgania belki (rys. 12).

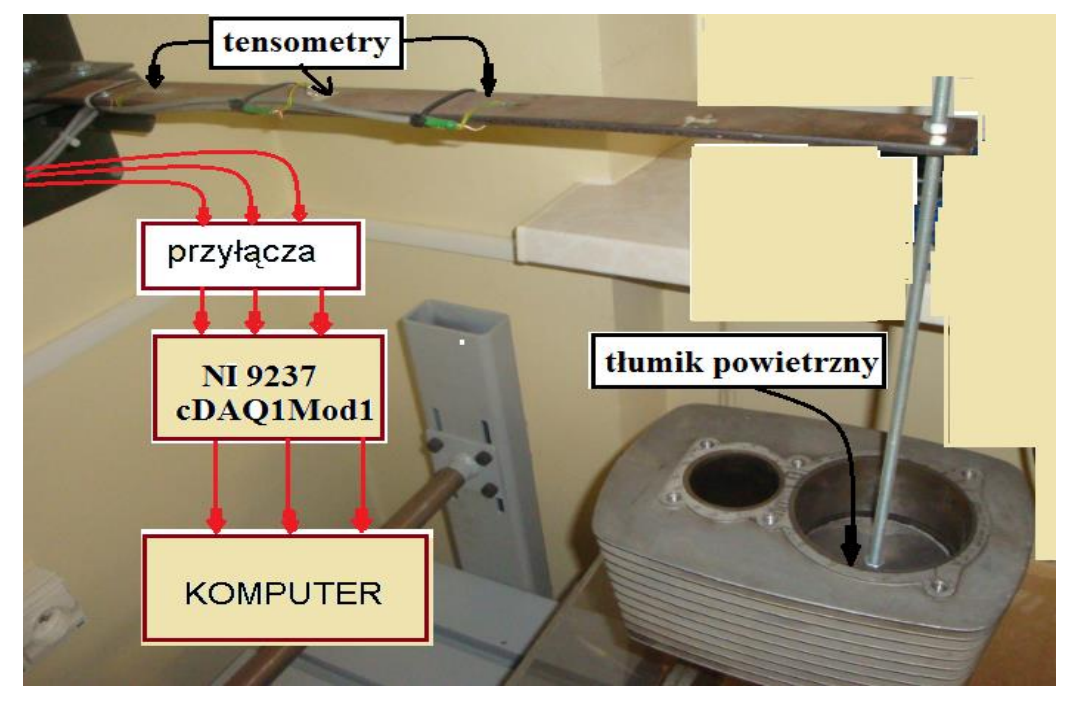

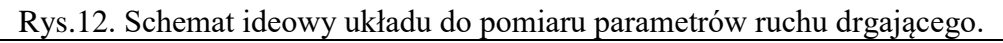

- 5. Sprawdzić zerowanie badanego przebiegu i w razie istnienia składowej zerowej przeprowadzić ponownie operację skalowania.
- 6. Odchylić belkę nieobciążoną i bez tłumika od położenia równowagi i puścić.
- 7. Wyeksportować uzyskane przebiegi drgań belki do arkusza Excel i zapisać do pliku z nazwą np.: *drgania\_swobodne\_belki\_bez\_obciążenia*.

Tabela 1. Rezultaty pomiarów i obliczeń

| Numer<br>pomiaru | Masa<br>dodatkowa | Rodzaj<br>tłumika<br>i masa | Obliczenia z przebiegów<br>czasowych: wzory 10 i 12 |   | Obliczenia:<br>wzory 8 i 9 | Odczytane z<br>widma<br>mocy | Błąd względny<br>wyznaczenia<br>częstotliwości drgań<br>nietłumionych |                  |                   |
|------------------|-------------------|-----------------------------|-----------------------------------------------------|---|----------------------------|------------------------------|-----------------------------------------------------------------------|------------------|-------------------|
|                  |                   |                             | $T_1$                                               | D | ω <sub>op</sub>            | ω <sub>o</sub>               | <b>f</b> <sub>NI</sub>                                                | $\delta_{ m op}$ | $\delta_{\rm NI}$ |
|                  | kg                |                             | s                                                   |   | rad/s                      |                              | Hz                                                                    | %                |                   |
| 1                | 0                 | brak                        |                                                     |   |                            |                              |                                                                       |                  |                   |
| 2                | 0,5               | brak                        |                                                     |   |                            |                              |                                                                       |                  |                   |
| 3                | 1,0               | brak                        |                                                     |   |                            |                              |                                                                       |                  |                   |
| 4                | 1,5               | brak                        |                                                     |   |                            |                              |                                                                       |                  |                   |
| 5                | 0                 |                             |                                                     |   |                            |                              |                                                                       |                  |                   |
| 6                | 0,5               | •••••                       |                                                     |   |                            |                              |                                                                       |                  |                   |
| 7                | 1,0               |                             |                                                     |   |                            |                              |                                                                       |                  |                   |
| 8                | 1,5               |                             |                                                     |   |                            |                              |                                                                       |                  |                   |
| 9                | 0                 |                             |                                                     |   |                            |                              |                                                                       |                  |                   |
|                  |                   |                             |                                                     |   |                            |                              |                                                                       |                  |                   |
| 10               | 0,5               | •••••                       |                                                     |   |                            |                              |                                                                       |                  |                   |
| 11               | 1,0               |                             |                                                     |   |                            |                              |                                                                       |                  |                   |
| 12               | 1,5               |                             |                                                     |   |                            |                              |                                                                       |                  |                   |

8. Wykonać pomiar częstotliwości drgań tłumionych belki (znajdowania częstotliwości, przy której jest maksimum widma mocy – rys.11 posługując się lupą powiększać odpowiednio fragment widma). W przypadku wygaśnięcia drgań ponownie wychylić belkę z położenia równowagi. *Pomiary wykonać dwukrotnie dla każdego wariantu.* 

- 9. Powtórzyć punkty 4-8 przy sposobach tłumienia belki i dodatkowych masach wskazanych przez prowadzącego.
- 10. Wykorzystując zarejestrowane w arkuszu Excel przebiegi badanych drgań wyznaczyć okres drgań tłumionych  $T_1$  oraz obliczyć wartości dekrementu tłumienia i częstotliwości drgań nietłumionych (wykorzystując zależności 12 i 10). Rezultaty zamieścić w tabeli 1.
- 11.Obliczyć wartości błędu względnego wyznaczenia częstotliwości drgań nietłumionych z zależności:

$$\delta_{op} = \frac{\omega_o - \omega_{op}}{\omega_o} \cdot 100\%, \quad \delta_{NI} = \frac{\omega_o - \omega_{oNI}}{\omega_o} \cdot 100\%.$$

12. Przeprowadzić analizę uzyskanych rezultatów.

### Sprawozdanie powinno zawierać:

- 1. Uzupełnioną tabelę 1.
- 2. Wybrane przebiegi drgań uzyskane z danych wyeksportowanych do arkusza Excel.
- 3. Zapisane równania prędkości i przyspieszenia drgań dla wariantów wskazanych przez prowadzącego ćwiczenia.
- 4. Analizę uzyskanych rezultatów z uwzględnieniem czynników wpływających na błąd pomiaru parametrów drgań.

### 4. Pytania kontrolne

- 1. Drgania, klasyfikacja, wielkości, jednostki.
- 2. Zdefiniuj i zilustruj ruch drgający nietłumiony.
- 3. Zdefiniuj i zilustruj ruch drgający tłumiony.
- 4. Wymień i zdefiniuj wielkości występujące w ruchu drgającym. Podaj ich jednostki.
- 5. Wyjaśnij zasadę działania tensometru oporowego. Jakie parametru drutu oporowego zmieniają się w wyniku rozciągania?
- 6. Wymień i narysuj rodzaje tensometrów, podaj ich wady i zalety.
- 7. Podaj definicję pulsacji własnej i tłumienia względnego, podaj ich jednostki.
- 8. Opisz metodykę obliczania podstawowych parametrów ruchu drgającego.
- 9. Opisz procedurę pomiaru podstawowych parametrów ruchu drgającego za pomocą NI.
- 10. Przyczyny błędów pomiaru parametrów drgań i sposoby zmniejszania tych błędów.

### 5. Literatura

- 1. Miłek Marian: *Pomiary wielkości nieelektrycznych metodami elektrycznymi*. Zielona Góra. Politechnika Zielonogórska, 1998.
- 2. Zakrzewski Jan: *Czujniki i przetworniki pomiarowe*. Gliwice. Wydaw. Politechniki Śląskiej, 2004.
- 3. Chwaleba A. i inni: Metrologia elektryczna. WNT, Warszawa 2003
- 4. Osiński Zb.: Tłumienie drgań, PWN, 1997.
- 5. Osiński Zb.: Teoria drgań PWN Warszawa 1980.
- 6. Chwaleba Augustyn, Czajewski Jacek: *Przetworniki pomiarowe wielkości fizycznych*. Oficyna Wydawnicza PW, 1993.

#### WYMAGANIA BHP

Warunkiem przystąpienia do praktycznej realizacji ćwiczenia jest zapoznanie się z instrukcją BHP i instrukcją przeciw pożarową oraz przestrzeganie zasad w nich zawartych. Wybrane urządzenia dostępne na stanowisku laboratoryjnym mogą posiadać instrukcje stanowiskowe. Przed rozpoczęciem pracy należy zapoznać się z instrukcjami stanowiskowymi wskazanymi przez prowadzącego.

W trakcie zajęć laboratoryjnych należy przestrzegać następujących zasad.

- Sprawdzić, czy urządzenia dostępne na stanowisku laboratoryjnym są w stanie kompletnym, nie wskazującym na fizyczne uszkodzenie.
- Sprawdzić prawidłowość połączeń urządzeń.
- Załączenie napięcia do układu pomiarowego może się odbywać po wyrażeniu zgody przez prowadzącego.
- Przyrządy pomiarowe należy ustawić w sposób zapewniający stałą obserwację, bez konieczności nachylania się nad innymi elementami układu znajdującymi się pod napięciem.
- Zabronione jest dokonywanie jakichkolwiek przełączeń oraz wymiana elementów składowych stanowiska pod napięciem.
- Zmiana konfiguracji stanowiska i połączeń w badanym układzie może się odbywać wyłącznie w porozumieniu z prowadzącym zajęcia.
- W przypadku zaniku napięcia zasilającego należy niezwłocznie wyłączyć wszystkie urządzenia.
- Stwierdzone wszelkie braki w wyposażeniu stanowiska oraz nieprawidłowości w funkcjonowaniu sprzętu należy przekazywać prowadzącemu zajęcia.
- Zabrania się samodzielnego włączania, manipulowania i korzystania z urządzeń nie należących do danego ćwiczenia.
- W przypadku wystąpienia porażenia prądem elektrycznym należy niezwłocznie wyłączyć zasilanie stanowisk laboratoryjnych za pomocą wyłącznika bezpieczeństwa, dostępnego na każdej tablicy rozdzielczej w laboratorium. Przed odłączeniem napięcia nie dotykać porażonego.